## Village Secretariat - Mutation Service

## Steps to perform:

1. Digital Assistant Login into **gramawardsachivalayam** website with the Digital Assistant User ID and Password

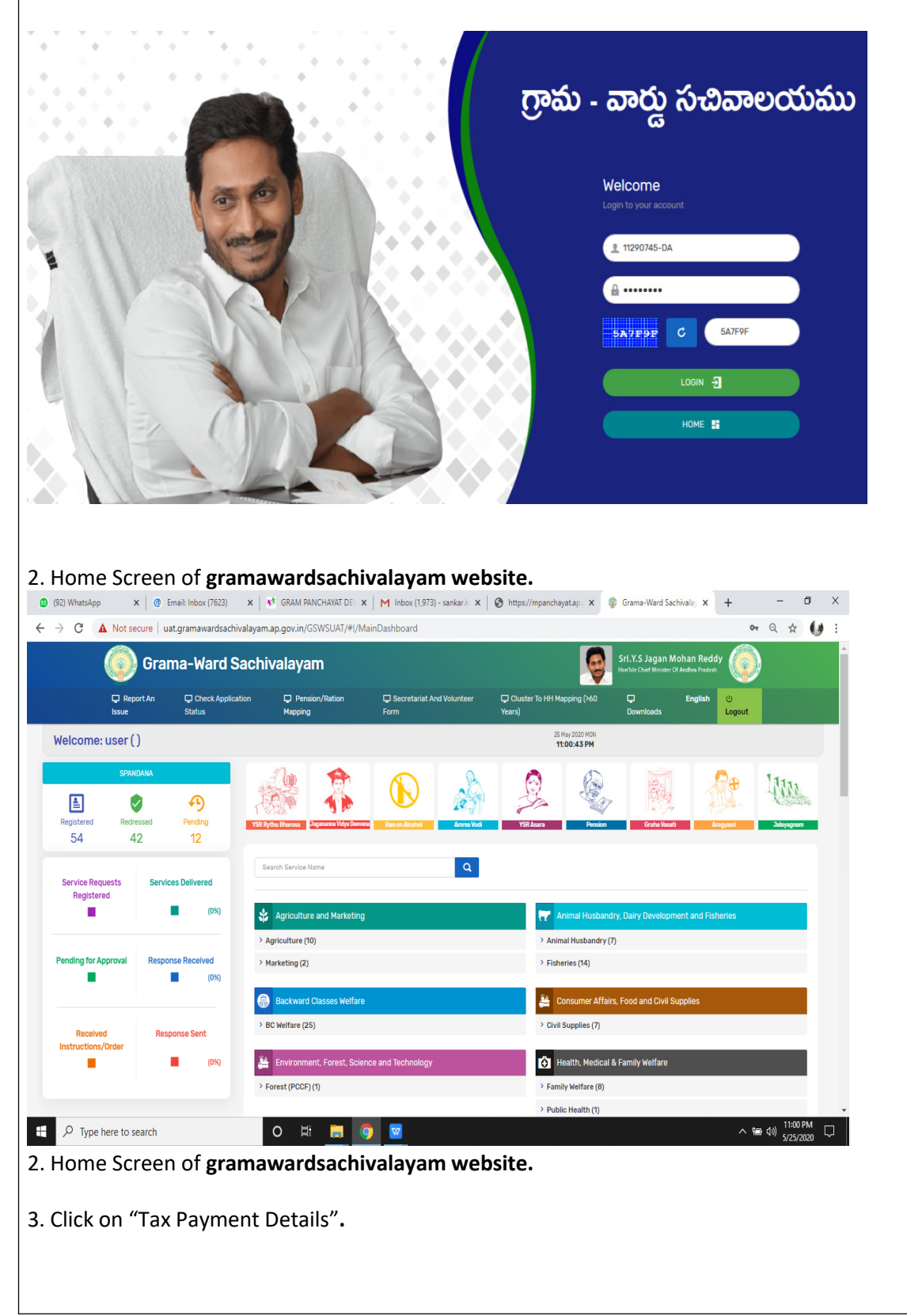

| ← → C ▲ Not secure   uat.gramawardsach         | valayam.ap.gov.in/GSWSUA1/#!/MainDashboard                                                                                                    | Industries, Commerce and Export Promotion (1)                                                                                              |
|------------------------------------------------|----------------------------------------------------------------------------------------------------|----------------------------------------------------------------------------------------------------|
|                                                |                                                                                                    | > Mines and Geology (3)                                                                                                    |
|                                                |                                                                                                    |                                                                                                    |
|                                                | 🚖 Labour, Employment, Training and Factories                                                                                                  | المعني المعني المعني المعني المعني المعني المعني المعني المعني المعني المعني المعني المعني المعني المعني المعني                            |
|                                                | > Factories (6)                                                                                                    | > Law (2)                                                                                                    |
|                                                | > Labour (2)                                                                                                    |                                                                                                    |
|                                                | A Minorities Welfare                                                                                                    | 😤 Panchayat Raj and Rural Development                                                                                                    |
|                                                | <ul> <li>Minorities Welfare (23)</li> </ul>                                                                                                   | <ul> <li>Panchayati Raj (21)</li> </ul>                                                                                                    |
|                                                |                                                                                                    | Noc For Small/Medium And Large Scale Industries     Tax Paymont Details                                                                    |
|                                                |                                                                                                    | S Complaint On Panchayath Works-Request For Providing                                                                                      |
|                                                |                                                                                                    | Of Road.  Ot Dpo-Building Plans-Residential Building Plan Approval                                                                         |
|                                                |                                                                                                    | > 🚯 Dpo-Certificates-Issue Of Birth Certificate                                                                                            |
|                                                |                                                                                                    | > Rural Development (13)                                                                                                    |
|                                                |                                                                                                    | > Rural Water Supply Engineering (8)                                                                                                    |
|                                                | Real Time Governance                                                                                                    | Revenue                                                                                                    |
|                                                | > PRAJASADHIKARA SURVEY (1)                                                                                                    | Commercial Taxes (5)                                                                                                    |
|                                                |                                                                                                    | 926 AM                                                                                                    |
| → Iype here to search                          |                                                                                                    | へ 👾 400 5/26/2020 🖓                                                                                                    |
|                                                |                                                                                                    |                                                                                                    |
| 4.Select Tax Type as "Ho<br>for" as "Mutation" | ouse Tax" and Then enter the re                                                                                                    | required details and select "Request                                                                                                    |
| 4.Select Tax Type as "Ho<br>for" as "Mutation" | ouse Tax" and Then enter the re<br>యై గ్రామ - వార్డు సచివాలయము                                                                                | required details and select "Request<br>ပ) နို့ခွဲ မ၀်းဗင်ခံ အာဒ်ာန် ဒီရဲ့ ကမ<br>က amp.damgedf.goreto<br>() Legent                         |
| 4.Select Tax Type as "Ho<br>for" as "Mutation" | ouse Tax" and Then enter the re<br>యై గ్రామ - వార్డు సచివాలయము                                                                                | required details and select "Request<br>యి క్రీ పై ఎస్ జగన్ మొహాన్ రెడ్డి గారు<br>గా ముఖ్యమర్థిందు, రాజ్యరేక్ ప్రాయం<br>() Logout          |
| 4.Select Tax Type as "Ho<br>for" as "Mutation" | ouse Tax" and Then enter the re<br>యై గ్రామ - వార్డు సచివాలయము<br><sup>13</sup><br><u>TAX DETAILS GET</u>                                     | required details and select "Request<br>ပ) ရွိဦလမ်း၏ဒီ သာင်္ဘာန် ဝီရွံ ကုလ်<br>က ဖိုးဆိုရေပီရာ က တစ္ဖြင်း ရွှင်ရေးပုံ<br>ပဲ Logout         |
| 4.Select Tax Type as "Ho<br>for" as "Mutation" | ouse Tax" and Then enter the re<br>య్ర్ గ్రామ - వార్డు సచివాలయము<br>us<br><u>TAX DETAILS GET</u><br>IV                                        | required details and select "Request<br>ပ) နို့နဲ့ နှစ်နှင့်ရ အက်န် ဝိုရှိ ကပ်<br>ကန်းရာရာဖရာက ကဖ်ဖွဲ့ဖြစ်ရာက<br>ပြ Logout                 |
| 4.Select Tax Type as "Ho<br>for" as "Mutation" | ouse Tax" and Then enter the re<br>య్రాం గ్రామ - వార్డు సచివాలయము<br>us<br><u>TAX DETAILS GET</u><br>By Value<br>essment Number/Trade number  | required details and select "Request<br>ပုိ ရွိဥဲ.၀5 జಗ5 သာဒ်ာ5 ၀ီရှိ ကယ်<br>က အဖွဲ့စေရာအရာက ကာတ္တစ္တဝိန် ရွှင်ကမ်<br>ပြဲ Logout           |
| 4.Select Tax Type as "Ho<br>for" as "Mutation" | ouse Tax" and Then enter the re<br>య్ర్ గ్రామ - వార్డు సచివాలయము<br>us<br><u>TAX DETAILS GET</u><br>By Value<br>essment Number/Trade number   | required details and select "Request<br>() وَعَادَهُ عَادَة عَادَهُ عَادَة مَعَادَهُ وَعَادَهُمُ الله المعالية<br>() لا لومنا<br>() Logout |
| 4.Select Tax Type as "Ho<br>for" as "Mutation" | ouse Tax" and Then enter the re<br>య్రాంపా - వార్డు సచివాలయము<br>us<br><u>TAX DETAILS GET</u><br>By Value<br>esement Number/Trade number      | equired details and select "Request<br>()<br>()<br>()<br>()<br>()<br>()<br>()<br>()<br>()<br>()<br>()<br>()<br>()                          |
| 4.Select Tax Type as "Ho<br>for" as "Mutation" | ouse Tax" and Then enter the re<br>ເພ<br>us<br><u>TAX DETAILS GET</u><br>By<br>ssment Number/Trade number<br>117                              | equired details and select "Request                                                                                                    |
| 4.Select Tax Type as "Ho<br>for" as "Mutation" | ouse Tax" and Then enter the re<br>య్ర్ గ్రామ - వార్డు సచివాలయము<br>us<br><u>TAX DETAILS GET</u><br>By Value<br>esement Number/Trade number   | equired details and select "Request<br>()<br>()<br>()<br>()<br>()<br>()<br>()<br>()<br>()<br>()<br>()<br>()<br>()                          |
| 4.Select Tax Type as "Ho<br>for" as "Mutation" | ouse Tax" and Then enter the re<br>సిబివాలయము<br>us<br>By Value<br>essment Number/Trade number                                                | equired details and select "Request<br>()<br>()<br>()<br>()<br>()<br>()<br>()<br>()<br>()<br>()<br>()<br>()<br>()                          |
| 4.Select Tax Type as "Ho<br>for" as "Mutation" | ouse Tax" and Then enter the re<br>సిచివాలయము<br>us<br><u>TAX DETAILS GET</u><br>By<br>essment Number/Trade number                            | equired details and select "Request<br>()<br>()<br>()<br>()<br>()<br>()<br>()<br>()<br>()<br>()<br>()<br>()<br>()                          |
| 4.Select Tax Type as "Ho<br>for" as "Mutation" | ouse Tax" and Then enter the re<br>సార్యం గ్రామ - వార్డు సచివాలయము<br>us<br><u>TAX DETAILS GET</u><br>By Value<br>essment Number/Trade number | equired details and select "Request                                                                                                    |
| 4.Select Tax Type as "Ho<br>for" as "Mutation" | ouse Tax" and Then enter the re<br>ເ                                                                                                    | equired details and select "Request                                                                                                    |
| 4.Select Tax Type as "Ho<br>for" as "Mutation" | ouse Tax" and Then enter the re<br>ເ                                                                                                    | equired details and select "Request                                                                                                    |
| 4.Select Tax Type as "Ho<br>for" as "Mutation" | ouse Tax" and Then enter the re<br>ເບິ<br>ເອ                                                                                                  | equired details and select "Request                                                                                                    |
| 4.Select Tax Type as "Ho<br>for" as "Mutation" | ouse Tax" and Then enter the re<br>ເ                                                                                                    | equired details and select "Request                                                                                                    |
| 4.Select Tax Type as "Ho<br>for" as "Mutation" | ouse Tax" and Then enter the re<br>ເ                                                                                                    | equired details and select "Request                                                                                                    |
| 4.Select Tax Type as "Ho<br>for" as "Mutation" | ouse Tax" and Then enter the re<br>ເ                                                                                                    | equired details and select "Request                                                                                                    |
| 4.Select Tax Type as "Ho<br>for" as "Mutation" | ouse Tax" and Then enter the re<br>ເ                                                                                                    | equired details and select "Request                                                                                                    |
| 4.Select Tax Type as "Ho<br>for" as "Mutation" | ouse Tax" and Then enter the re<br>ເ                                                                                                    | equired details and select "Request                                                                                                    |

| Report An                                   | Issue 	 (3) Check Appli                       | cation Status       | 🔊 గ్రామ - వ               | ార్డు సచివాం             | ుయము           | శ్రీ పై ఎస్ జగన్ మె<br>గామ్యుపంథినర్కల | సహన్ రెడ్డి గారు<br>అందర్జరేశ్ రిభాత్తం<br>() Logout |  |
|---------------------------------------------|-----------------------------------------------|---------------------|---------------------------|--------------------------|----------------|----------------------------------------|------------------------------------------------------|--|
|                                             |                                               |                     |                           | TAX DETAILS (            | ET             |                                        |                                                      |  |
|                                             |                                               |                     |                           |                          | _              |                                        |                                                      |  |
|                                             | House Tax ~                                   | Assessm             | ent Number/Trade number 🗸 | value<br>117             | Mu             | tation V GET DETAILS                   |                                                      |  |
|                                             |                                               |                     |                           |                          | e              |                                        |                                                      |  |
|                                             | Status                                        |                     | 22000112                  | TAX DETAILE              | 5              |                                        |                                                      |  |
|                                             | District                                      |                     | ANANTAPUR                 | Mandal                   |                | Penukonda                              |                                                      |  |
|                                             | PANCHAYAT                                     |                     | GONIPETA                  | Transac                  | tionId         | 1015703/1/51                           |                                                      |  |
|                                             |                                               |                     |                           |                          |                |                                        |                                                      |  |
|                                             |                                               |                     |                           | HOUSE DAT                |                |                                        |                                                      |  |
|                                             | ASSESSMENT NO                                 | UNIQUE              | CITIZEN NAME              | CITIZEN FATHER NAME      | CITIZEN AADHAR | DEMAND LIST                            |                                                      |  |
|                                             |                                               |                     |                           |                          |                | PAY AMOUNT DUE YEAR                    |                                                      |  |
|                                             | 117                                           | 3db1zx              | Harijana Eswara Ppa       | C.Ganganna               | 70XXXXXXXX16   | 112 2017-18                            |                                                      |  |
|                                             |                                               |                     |                           |                          |                | 121 2018-19                            |                                                      |  |
|                                             |                                               |                     |                           | MUTATION REQ             | JEST           |                                        |                                                      |  |
|                                             | Aadhar Number                                 |                     | Owner Name                | Owner                    | First Name     | Date of Birth                          |                                                      |  |
|                                             | Enter Aaadar<br>Mobile Number                 |                     | Enter Owner Name          | Ente                     | r First Name   | dd / mm / yyyy                         |                                                      |  |
|                                             | Enter Mobile Number                           |                     | Select                    | ~ SEN                    | REQUEST        |                                        |                                                      |  |
| <mark>teps to</mark><br>.Pancha<br>1utatior | <b>perform:</b><br>ayat Secreta<br>Service ap | ary sha<br>plicatio | ll Login into<br>on.      | PRISAP Dep               | artment Log    | in for processing t                    | he                                                   |  |
|                                             |                                               |                     |                           | Sign In to <b>PRISAF</b> |                |                                        |                                                      |  |
|                                             |                                               |                     |                           |                          |                |                                        |                                                      |  |
|                                             |                                               |                     | Username                  |                          |                |                                        |                                                      |  |
|                                             |                                               |                     | Password                  |                          |                |                                        |                                                      |  |
|                                             | reCAPTCHA<br>Capitcha                         |                     |                           | DNxr.jn-                 |                |                                        |                                                      |  |
|                                             |                                               |                     | Rememb                    | Remember Me              |                |                                        |                                                      |  |
|                                             |                                               |                     | 🔒 Forgot you              | LOG IN                   |                |                                        |                                                      |  |
|                                             |                                               |                     |                           |                          |                |                                        |                                                      |  |

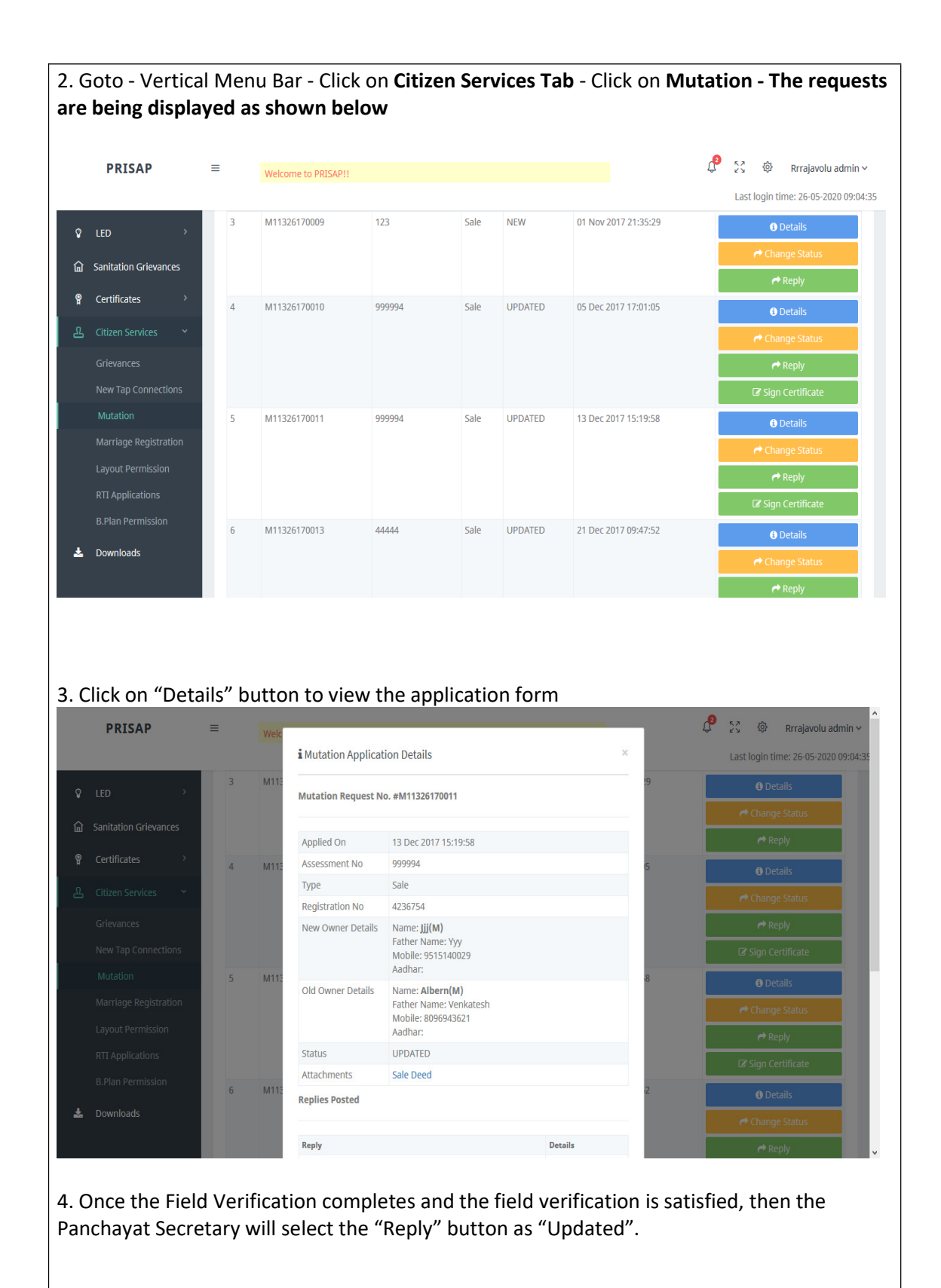

|    | PRISAP                | ≡ | Welc  |                               |     |  |                        | Ę | 🤁 🕺 🕸 Rrrajavolu admin           | ~    |
|----|-----------------------|---|-------|-------------------------------|-----|--|------------------------|---|----------------------------------|------|
|    |                       |   |       | i Reply to Grievance          |     |  | ×                      |   | Last login time: 26-05-2020 09:0 | 4:35 |
| Ŷ  | LED >                 | 3 | M113  | Mutation No. #M11326170009    |     |  | 29                     |   | Details                          |      |
| ~  |                       |   |       | matation no. with 1520170005  |     |  |                        |   |                                  |      |
| ណ៍ | Sanitation Grievances |   |       | Send This Reply As SMS        |     |  | _                      |   | Acply                            |      |
| Ŷ  |                       | 4 | M113  | Set Status                    |     |  | 5                      |   | 1 Details                        |      |
| 2  |                       |   |       | NEW                           |     |  | ~                      |   | r Change Status                  |      |
|    |                       |   |       | ALL<br>NEW                    | ALL |  |                        |   |                                  |      |
|    |                       |   |       | ACCEPTED                      |     |  |                        |   | 🕼 Sign Certificate               |      |
|    |                       | 5 | M113  | REJECTED                      |     |  | 8                      |   | 🖸 Details                        |      |
|    |                       |   |       |                               |     |  |                        |   | Achange Status                   |      |
|    |                       |   |       |                               |     |  |                        |   | r Reply                          |      |
|    |                       |   |       |                               |     |  |                        |   | 🕼 Sign Certificate               |      |
|    |                       | 6 | M1132 | 1326170013 44444 Sale UPDATED |     |  | D 21 Dec 2017 09:47:52 |   | <b>6</b> Details                 |      |
| Ŧ  |                       |   |       |                               |     |  |                        |   | Change Status                    |      |
|    |                       |   |       |                               |     |  |                        |   | reply                            |      |

5. When the status of the application changed as "Updated", while generating certificate/proceeding the new owner details updated in the proceedings.